#### SIWAREX FTC 称重模块的校准

### FAQ Release 1.0

### July 2008

#### 关键字: SIWAREX FTC 校准, STEP 7 编程, 校准, 零点, 量程, 调校

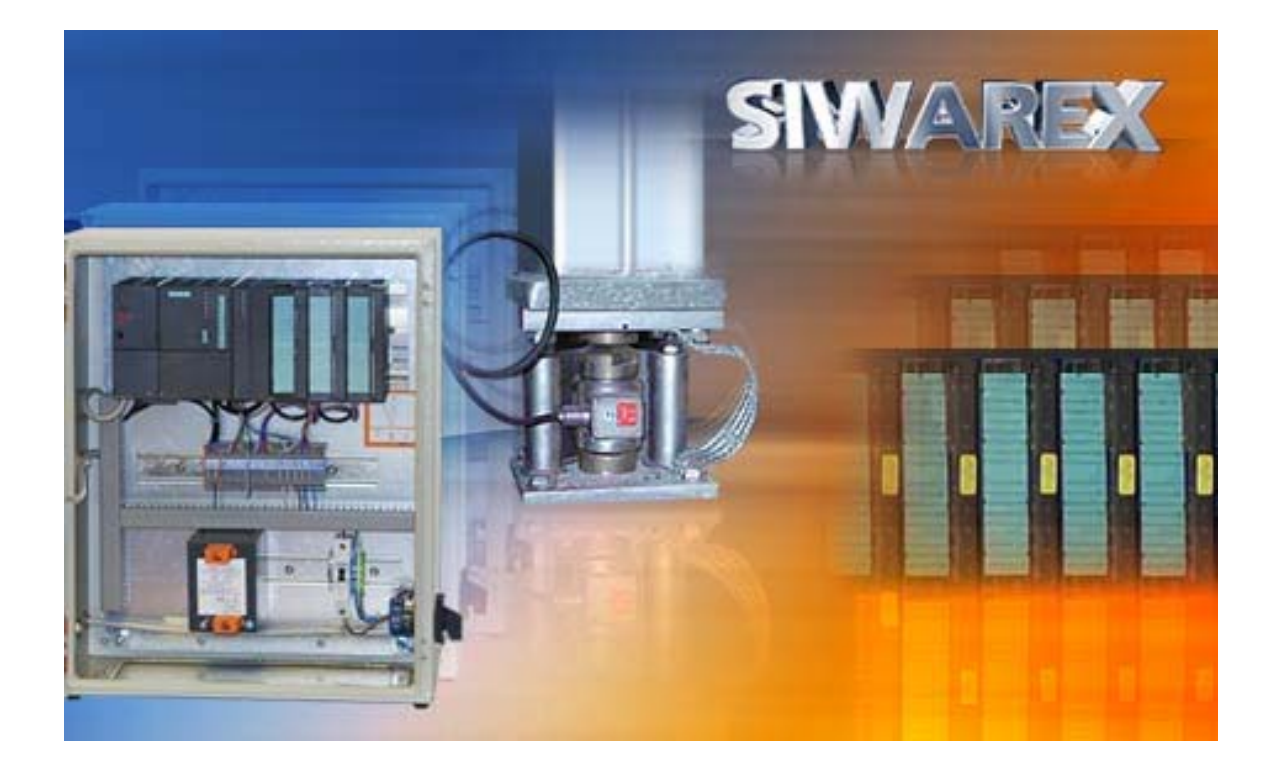

| <u>内容</u>    |           |
|--------------|-----------|
| -硬件要求        | 第 2-3 页   |
| -连接          | 第4页       |
| -SIWATOOL 启动 | 第 5-6 页   |
| -参数          | 第 7-10 页  |
| -校准过程        | 第 11-12 页 |
| -存储校准数据      | 第 13 页    |
| -STEP 7 编程   | 第 14-17 页 |

1- 问题:如何使用 SIWATOOL FTC 校准 SIWAREX FTC?

解答:将称重模块集成到 SIMATIC 系统中,需要下面的硬件和软件: 24V 电源,S7-300 CPU 或 ET200 站,CPU 用内存卡,SIWAREX FTC 的前连接器,屏蔽 连接元件,屏蔽连接端子,SIWATOOL FTC 软件,RS232 电缆,装有 Windows XP (或 更高)操作系统的计算机,以及标定砝码(大于所有称重传感器标称值总和 5%)。

所需部件:

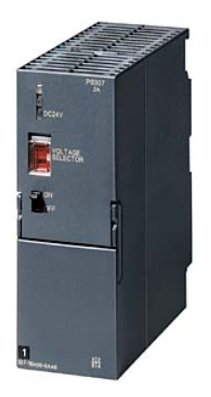

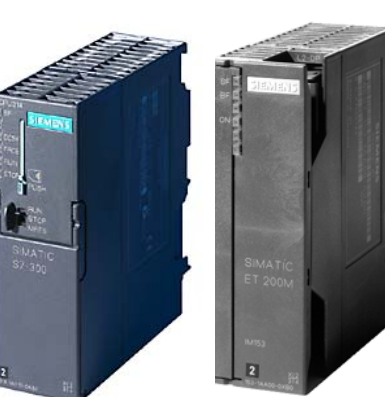

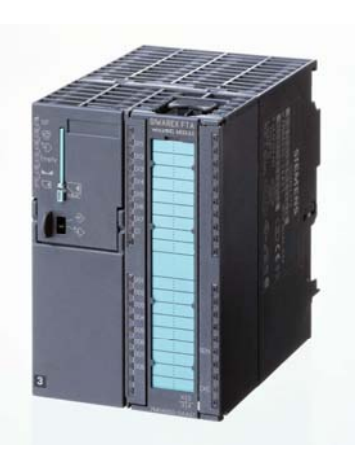

24V电源

S7-3XX PLC 或 ET200M

SIWAREX FTC 7MH4900-3AA01

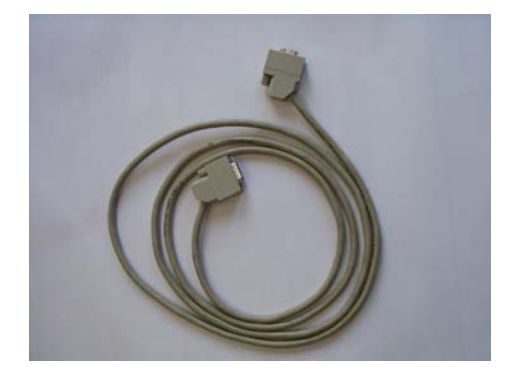

SIWATOOL RS232 电缆 7MH4702 -8CA

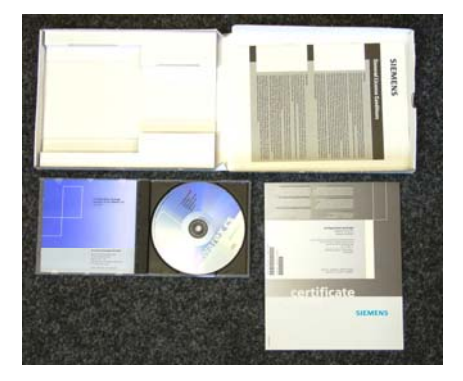

SIWAREX FTC 组态软件包 7MH4900-3AK01

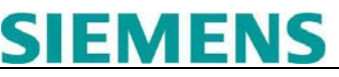

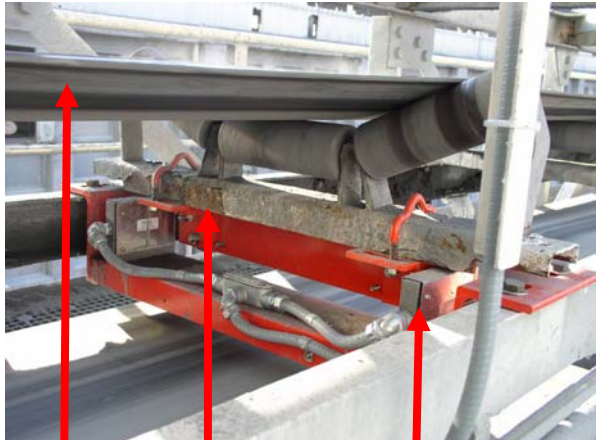

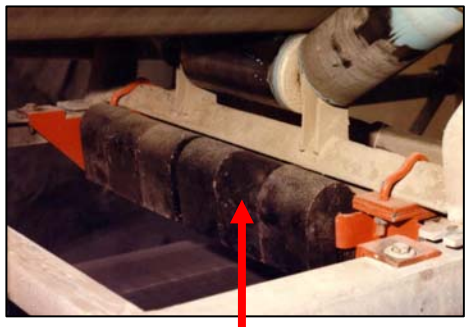

砝码

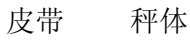

称重传感器

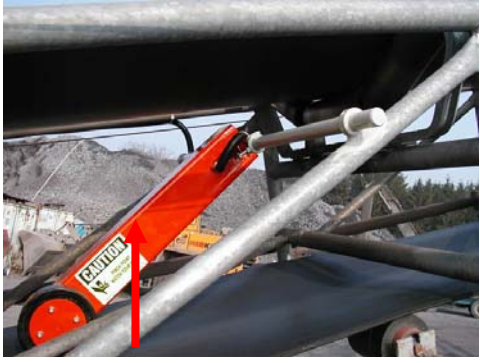

速度传感器

操作环境如下,包括: PS207 2A 电源,ET200M 站或 CPU3XX,SIWAREX FTC 称重模块,SIWATOOL 电缆

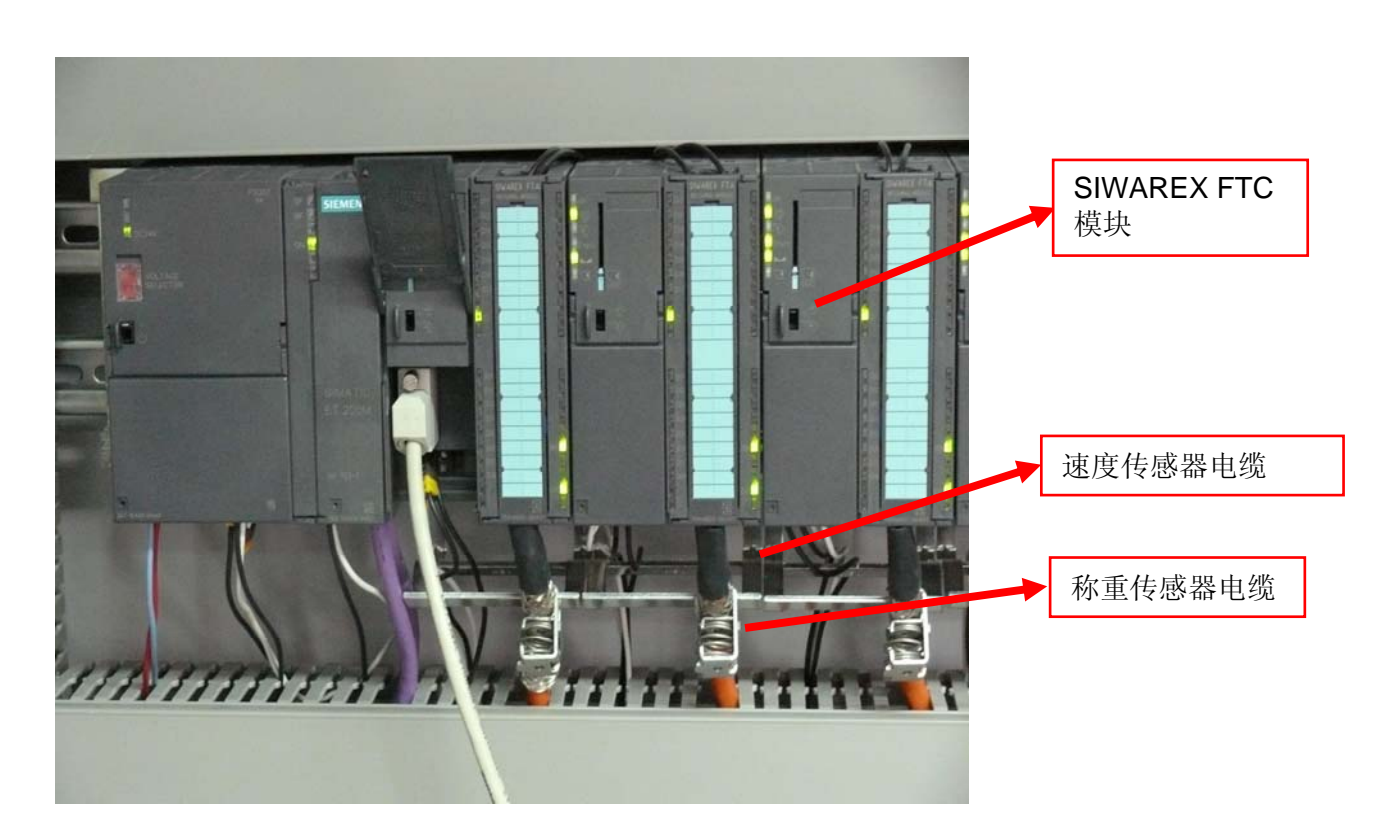

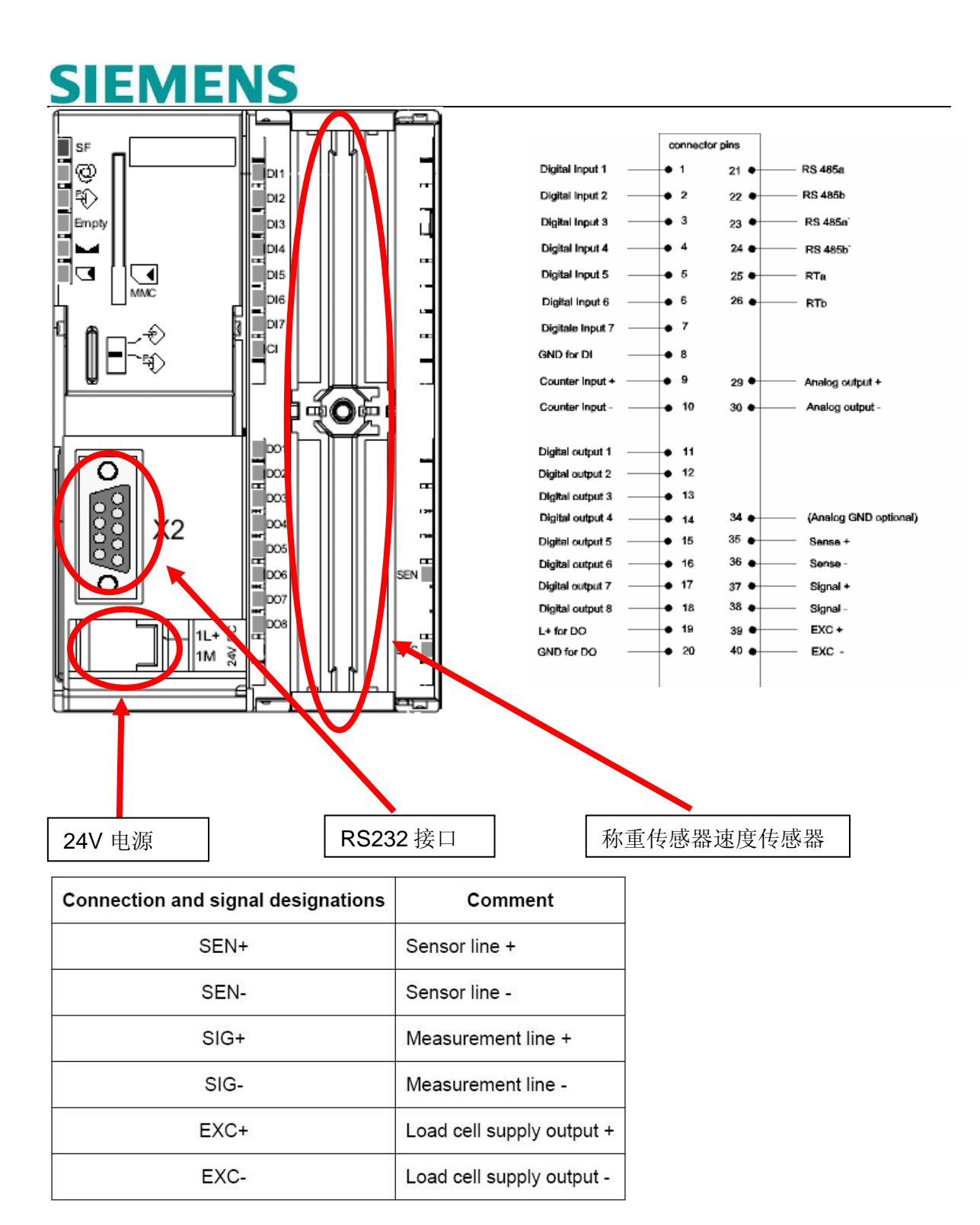

| Termination Clamp | Signal | Comment         |
|-------------------|--------|-----------------|
| X1.9              | CI+    | Counter input + |
| X1.10             | CI-    | Counter input - |
|                   |        |                 |

脉冲编码器连接

软件: SIWATOOL FTC。

启动 SIWATOOL FTC。

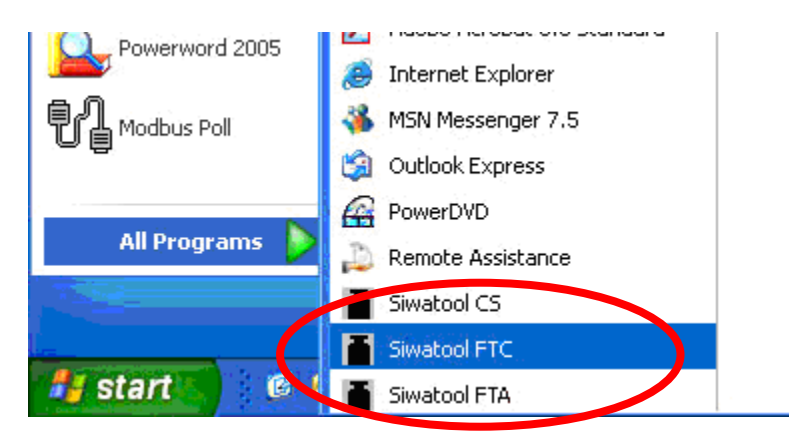

在 Communication Interface 选项中,确定与 SIWAREX FTC 进行通信的计算机串口。

| Li mued - STWATOOL                                                                           |
|----------------------------------------------------------------------------------------------|
| Communication View Tools                                                                     |
| Choose interface                                                                             |
|                                                                                              |
| Send al data sincer (DR4) No element is selected                                             |
| 1 Interface parameter (DR7)<br>1 Date & Time (DR8)                                           |
| the specation ID (DR9)                                                                       |
| Monitor  tp Process status 1 (DR30)  tp Process status 1 (DR30)                              |
| 1     Process statuis (2 (0R31)       1     Statistics (0R32)       1     Interface settings |
| # Process status int. 2 (DR27)                                                               |
| E I Cogging MMC                                                                              |
| e m Permware download                                                                        |
| Ссмз                                                                                         |
| C C0M4                                                                                       |
| OK Abort                                                                                     |
|                                                                                              |

单击 Online。

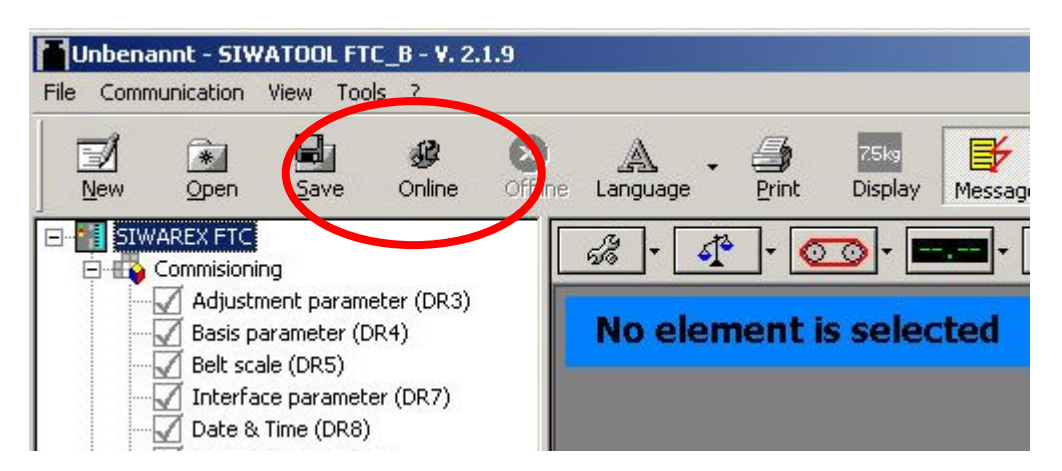

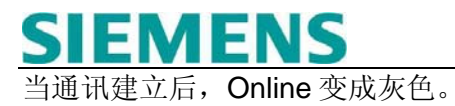

| Unbenannt - SIWATOOL FTC_8 - V. 2.1.9<br>File Communication View Tool |                         |
|-----------------------------------------------------------------------|-------------------------|
| New Open ve Online Offlin                                             | A - A Display Message   |
| SIWAREX FTC                                                           | 🦧 r 🕂 r 🚾 r 📼 r 🖹 r 🔲 r |
|                                                                       | No element is selected  |
| Interface parameter (DR7)                                             |                         |
| Application ID (DR9)     Test preparation                             |                         |
| 🖻 📫 Monitor<br>- √ Processval. Belt scale (DR30)                      |                         |
|                                                                       |                         |
| <ul> <li>Process status int. 1 (DR26)</li> <li>Logging</li> </ul>     |                         |
| 🖽 🗤 Logging MMC<br>🕀 📫 Firmware Download                              |                         |
|                                                                       |                         |

校准前,设置 service mode on (1)。

| Unbenannt - STWATOOL FTC_B - V. 2.1.9<br>Communication View Tools ?                                                                                                    |           |
|----------------------------------------------------------------------------------------------------|-----------|
| New Open Save Ordine Language Print Discley Message                                                                                                    |           |
| StWAREX FIC<br>Commissioning                                                                                                    | 只需单击      |
| Adjustment weight 2 valu (5)     g <sup>®</sup> Adjustment weight 2 valu (5)     g <sup>®</sup> Adjustment weight 3 valu (6)     Adjustment weight 3 valu (6)     Adjustment weight 3 valu (6)                                                                                                    |           |
| Image: Strategy of the state of the state of th                        |           |
| → Modess status int. 1 (MLdb)         Stand-alone active (12)           관 Googing MMC         Stand-alone notive (13)         Reference 2         0,0                                                                                                    |           |
| B H Pirmware Download     Delete slave pointer (14)     s <sup>2</sup> /characteristic curve shift (15)     Reference 3     0,0                                                                                                    |           |
| End send (41) Adjustment digits 4 U Reference 4 0,0                                                                                                    |           |
| Characteristic value 4mi///                                                                                                    |           |
| range<br>Loading cell type Analoge strain gauge load cel ▼                                                                                                    |           |
| Timeout digital LC 250 (ms)                                                                                                    |           |
| E1 0.000kg/                                                                                                    | ▶ 设置成功后显示 |
|                                                                                                    | 这个图标      |
| Send Receive Polling Accept Abort                                                                                                    |           |
| xxsqes:                                                                                                    |           |
| imestamp1 Error type Error No. Error text com./going                                                                                                    |           |
| 1.01.04111:57:20.882 Thu Technology messages 041 Belt speed limit min. coming                                                                                                    |           |
| 1.01.041157/19882 INU Technology messages 044 Load limit max. coming<br>101.041157/19882 Thu Technology messages 046 Bels need limit min. coming                                                                                                    |           |
| Contract of the contract of the contract of th |           |
| Online F1 0.000kp/s                                                                                                    |           |
|                                                                                                    |           |

单击 Adjustment parameter。

| Unbenannt - SIWATOOL FTC_8 - V. 2.1.9                                                                                                    |                                                                                                    | _DX                                                                                                    |
|----------------------------------------------------------------------------------------------------|----------------------------------------------------------------------------------------------------|----------------------------------------------------------------------------------------------------|
| New Open Save Online Offline                                                                                                    | Language Print Display Message                                                                                                    |                                                                                                    |
|                                                                                                    | 🤹 - 🕼 - 💿 - 🚥 - 🗈 - 🗉                                                                                                    | e de la companya de la companya de la |
| Adjustment parameter (DR3)                                                                                                    | Adjustment parameter (DR3)                                                                                                    | <b>^</b>                                                                                                    |
|                                                                                                    | Calibration param, 3 Theoret, Adjustment                                                                                                    |                                                                                                    |
| Application ID (DR9)                                                                                                    | Info Adjustment                                                                                                    | Filter Calibration param, 1 Calibration param, 2                                                                                                    |
| Honor<br>Process val. Belt scale (DR30)<br>Process val. Belt scale (DR30)<br>Process val. B | Adjustment digits for zero     2244021       Adjustment digits 1     3958536       Adjustment digits 2     0       Adjustment digits 3     0       Adjustment digits 4     0       Characteristic value range     4mV/V       Loading cell type     Analoge strain gauge load cell | Adjustment weight 1 20,0<br>Reference 2 0,0<br>Reference 3 0,0<br>Reference 4 0,0                                                                                                    |
|                                                                                                    | Timeout digital LC 250 (ms)                                                                                                    | F1 0.000kg/s                                                                                                    |
|                                                                                                    | Send Receive Poiling                                                                                                    | Accept Abort                                                                                                    |
| Messages:                                                                                                    |                                                                                                    |                                                                                                    |
| Timestamp1 Error type                                                                                                    | Error No. Error text                                                                                                    | com./going                                                                                                    |
| 01.01.04 11:57:20 882 Thu Technology messages                                                                                                    | 041 Belt speed limit min.                                                                                                    | coming                                                                                                    |
| 01.01.04 11:57:19 002 100 Technology messages<br>01.01.04 11:57:18 876 Thu Technology messages                                                                                                    | 044 Load imit max.<br>041 Belt speed limit min.                                                                                                    | coming                                                                                                    |
|                                                                                                    | 010 Lond will succeeding they been                                                                                                    |                                                                                                    |
|                                                                                                    | Online                                                                                                    | F1 0.000kg/s                                                                                                    |

#### 输入砝码重量(例如"20.0")和特征值范围。

| New Open Save                                                                                                    | Online Offline                            | Language                                                                   | Print   Display   Me:                                                                                                    | isage               |                                                          |                                   |                      | 5    |
|----------------------------------------------------------------------------------------------------|-------------------------------------------|----------------------------------------------------------------------------|----------------------------------------------------------------------------------------------------|---------------------|----------------------------------------------------------|-----------------------------------|----------------------|------|
| Commisioning                                                                                                    | ameter (DR3)<br>(DR4)                     | <u>مانعا ۲</u>                                                             | ent paramete                                                                                                    | r (DR3)             | <u> </u>                                                 |                                   |                      |      |
| - 📝 Interface param                                                                                                    | neter (DR7)                               | Calibration (                                                              | param, 3 Theoret                                                                                                    | Adjustment 1        |                                                          | ·                                 | ·                    | N.00 |
| Application ID (D                                                                                                    | DR9)                                      | Info                                                                       | Adju                                                                                                    | stment              | Filter                                                   | Calibration param. 1              | Calibration param. 2 |      |
| Comparison of the second of the second | scale (DR30)<br>31)<br>3)<br>nt. 1 (DR26) | Adjustme<br>Zero<br>Adjustme<br>Adjustme<br>Adjustme<br>Character<br>range | nt digits for 2244021<br>nt digits 1 3958536<br>nt digits 2 0<br>nt digits 3 0<br>nt digits 3 0<br>nt digits 4 0<br>istic value 4mV/V |                     | Adjustment wei<br>Reference 2<br>Reference 3<br>Resume 4 | ight 1 20,0<br>17,0<br>0,0<br>0,0 |                      |      |
|                                                                                                    |                                           | Loading ce                                                                 | <b>ll type</b> Analoge                                                                                                    | strain gauge load c | ell 🗾                                                    |                                   |                      | N I  |
|                                                                                                    | - 1                                       | Timeout di<br>(ms)                                                         | igital LC 250                                                                                                    |                     |                                                          | ET                                | 0.000                | kg/s |
|                                                                                                    |                                           | Send                                                                       | Receive                                                                                                    | Polling             | Accept                                                   | Abort                             |                      |      |
| Messages:                                                                                                    | 1r                                        |                                                                            |                                                                                                    |                     |                                                          |                                   |                      |      |
| Timestamp1                                                                                                    | Error type                                | Error No.                                                                  | Error text                                                                                                    |                     |                                                          |                                   | com./going           | -    |
| 01.01.04 11:57:20 882 Thu                                                                                                    | Technology messages                       | 041                                                                        | Belt speed limit min.                                                                                                    |                     |                                                          |                                   | coming               |      |
| 01.01.04 11:57:19 882 Thu                                                                                                    | Technology messages                       | 044                                                                        | Load limit max.                                                                                                    |                     |                                                          |                                   | coming               |      |
| 01.01.04 11:57:18 876 Thu                                                                                                    | recrinology messages                      | 010                                                                        | beit speed limit min.                                                                                                    | ee koorel           |                                                          |                                   | coming               |      |
|                                                                                                    |                                           |                                                                            | Online                                                                                                    |                     |                                                          | 51                                | 0.000kg/s            |      |

在寄存器 "Calibration parameter 2" 中设置参数 "Min/Max weighing range" 和 "resolution unit"。

| Commissioning     Adjustment parameter (DR3)     Basis parameter (DR4)     Selt scale (DR5) | Adjustment pa        | rameter (DR3)         |                     |                      |                      |
|---------------------------------------------------------------------------------------------|----------------------|-----------------------|---------------------|----------------------|----------------------|
| - Interface parameter (DR7)                                                                 | Calibration param. 3 | Theoret, Adjustment 1 | Ì                   |                      |                      |
| Application ID (DR9)                                                                        | Info                 | Adjustment            | Filter              | Calibration param. 1 | Calibration param. 2 |
| Test preparation     Monitor                                                                |                      |                       |                     | Free                 |                      |
| Processval. Belt scale (DR30)                                                               | Minimum range 1      | 1,0                   | Minimum range 3     | 0,0                  |                      |
| Add status (DR31)                                                                           | Maximum range 1      | 100,0                 | Maxi num range 3    | 0,0                  |                      |
| 🛛 🚽 Process status int. 1 (DR26) 🛛 🖣                                                        | Desolution range 1   |                       | - acolution range 2 |                      |                      |
| E Giging MMC                                                                                | Resolucion range 1   | 0,02                  | Resolucion range 3  | 0,0                  |                      |
| E 📲 😝 Firmware Download                                                                     | Minimum range 2      | 0,0                   |                     |                      |                      |
|                                                                                             | Maximum range 2      | 0,0                   |                     |                      |                      |
|                                                                                             | Resolution range 2   | la a                  |                     |                      |                      |

"Resolution range 1":量程 1 的分辨率。是显示重量的最小改变值。单位和下面" Calibration param.3"中选择的"Weight unit"相同。

| Example: Maximum weight for |                                        | 150.0 | Actual values |          | × |
|-----------------------------|----------------------------------------|-------|---------------|----------|---|
| ·                           | weighing range 1<br>Resolution range 1 | 0.05  | в             | 111.10kg |   |
|                             |                                        |       |               |          |   |

"Resolution range 1" 设置为 0.05kg, 那么最小改变 0.05kg。

| Maximum weight for | 150.0 | Actual values | on their black black their state |  |
|--------------------|-------|---------------|----------------------------------|--|
| Resolution range 1 | 1.0   | в             | 88kg                             |  |

"Resolution range 1" 设置为 1.0kg, 那么最小改变 1kg。

注意重量显示的分辨率不同于精度。

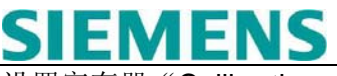

设置寄存器 "Calibration parameter 3"中的参数。

| Image     Image     Image |                                                 |                                            |
|----------------------------------------------------------------------------------------------------|-------------------------------------------------|--------------------------------------------|
| Adjustment parameter (DR3)                                                                                                    |                                                 |                                            |
| Info Adjustment Calibration param. 3 Theoret. Adjustment 1                                                                                                    | Filter Calibration param. 1 Ca                  | libr                                       |
| Standstill time (ms)     1000       Standstill range     0,02                                                                                                    | Regulations                                     | 重量半位和八<br>重量单位 一般<br>"kg, t" 或 "<br>lbs.t" |
| Max. waiting time for<br>standstill (ms)     2000       Zero set val (%)     10                                                                                                    | Weight unit (large)                             | 长度单位<br>m 或 ft                             |
| Zero set val. + (%)         10           Zeroing val - (%)         1                                                                                                    | Lenght unit m Determination time (Adjust Taring | -<br>测量皮带转一<br>周的时间输入                      |
| Zeroing + (%)         3           Tare max. val. T- (%)         100                                                                                                    | Veight factor                                   | 判断时间                                       |
|                                                                                                    | 重量因数:<br>大重量单位=重量单位                             | 立×重量因数                                     |
| *判断时间用于校准和调零。<br>皮带需要维修和粘和。这些机械的粘和点使得局部变<br>而且皮带并不是均匀的,还有轻的部分。                                                                                                    | <b>变重必须计算进去。</b>                                |                                            |
| Load                                                                                                    |                                                 |                                            |
| • • • • •                                                                                                    |                                                 | _                                          |

这就是为什么校准点不能立即生效。也就是要计算超过一个时间周期的数值。

<u>判断时间</u>是皮带旋转一周所需要的时间。

单击按钮 Send

| <u></u> |        | - 10 |
|---------|--------|------|
|         | Send   |      |
| _       | 567333 |      |

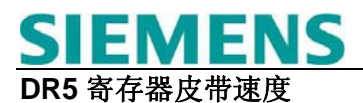

| Pa | rameters belt scale (D               | R5)   |                                                            |
|----|--------------------------------------|-------|------------------------------------------------------------|
|    | Info Belt spec                       | ed    |                                                            |
|    |                                      |       | 额定工况下的速度,也就是皮带上有额定的负荷。长度单位/每秒,<br>比如 1.7m/sec。             |
|    | Standard belt speed                  | 1,0   | 脉冲输入的测量时间设定为 ms 例如 2000ms。也就是每两秒速<br>度输出更新一次,速度值仍然是长度单位每秒。 |
|    | Meas. Time for speed (ms)            | 1000  |                                                            |
|    | Pulses factor speed sensor<br>(1/lu) | 100,0 | 速度传感器的脉冲常数是皮带每个长度单位的脉冲数量。<br>SIWAREX FTC 根据这个值计算当前皮带速度。    |
|    | Constant belt spped                  | 0,0   | 没有安装速度传感器是必须输入速度常数。流量计算时使用此数,<br>当连接速度传感器时必须设为0。           |
|    | Min. belt speed limit value          | 800   | 皮带额定速度的最小/最大限位值。比如输入 800 对应 80.0%,当低                       |
|    | Max. belt speed value (x 0,1%)       | 1020  | 当皮带启动后,超过此延时时间后才激活皮带速度监视。                                  |
|    | Delay belt message after start       | 2000  | 当超过此延时时间且皮带速度低于最小值,信息或状态位才激活。                              |
|    | Delay belt message in operation      | 2000  |                                                            |

| Info                          | Belt speed Flow |
|-------------------------------|-----------------|
| Standard flow                 | 50,0            |
| Belt scale lenght             | 1,0             |
| Korrection factor             | 1,0             |
| Min. flow limit value (x 0,1% | 6) 200          |
| Max. flow limit value (x 0,1  | <b>%)</b> [1200 |

额定流量重量单位/秒对应被装配皮带的流量。

有效皮带长度对应皮带秤托辊前后托辊间距离的一半。

物料重量和 SIWAREX FTC 计算的累积量比较进行物料测试。对于 小的偏差可以定义校正系数用于计算流量。

额定流量的最小/最大限位值。输入数字比如 800 对应 80.0%。低于/ 高于限位值, SIWAREX FTC 设定状态位。

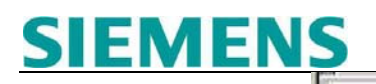

然后单击按钮 Send

Send

#### 设定重量显示

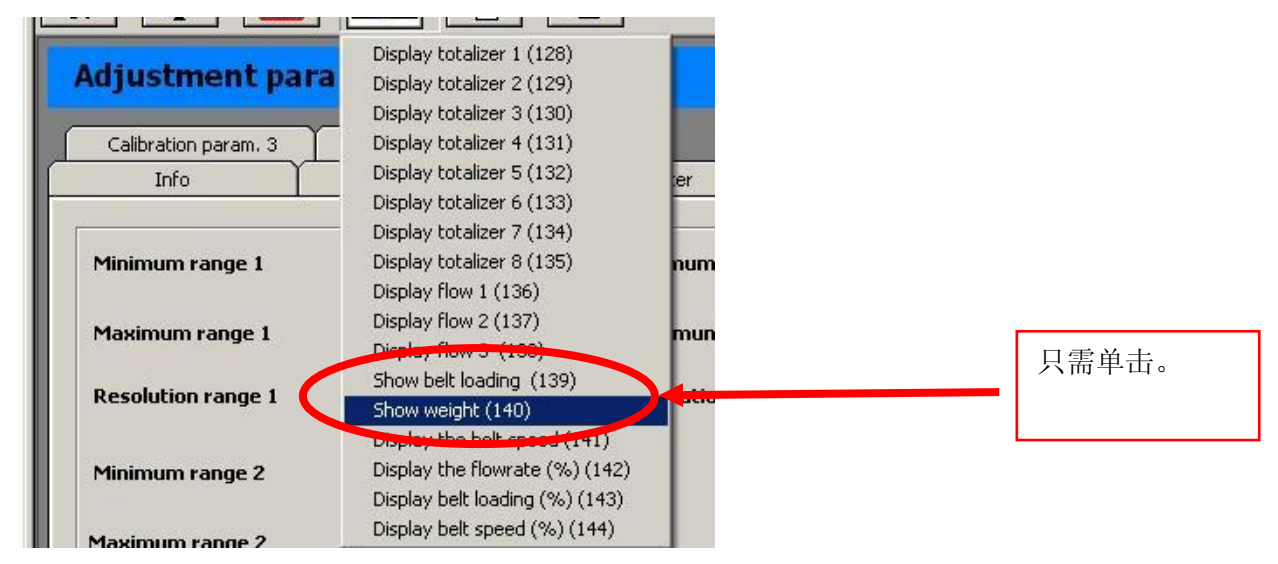

保证空称(没有负荷)单击 Adjustment zero valid (3)。

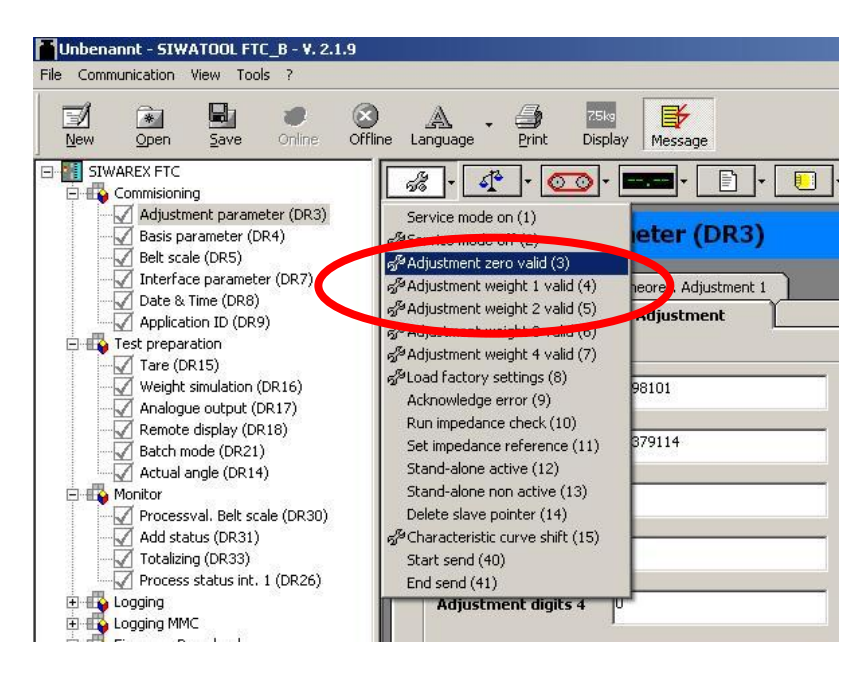

判断时间达到后,到 DR30 中看状态位显示值如下:

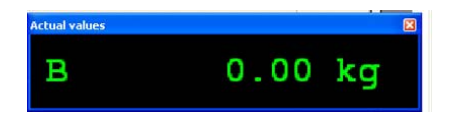

Dynamic command on

比如增加一个 20kg 的砝码(显示可能包含一些错误)然后单击 Adjustment weight 1 valid (4)。

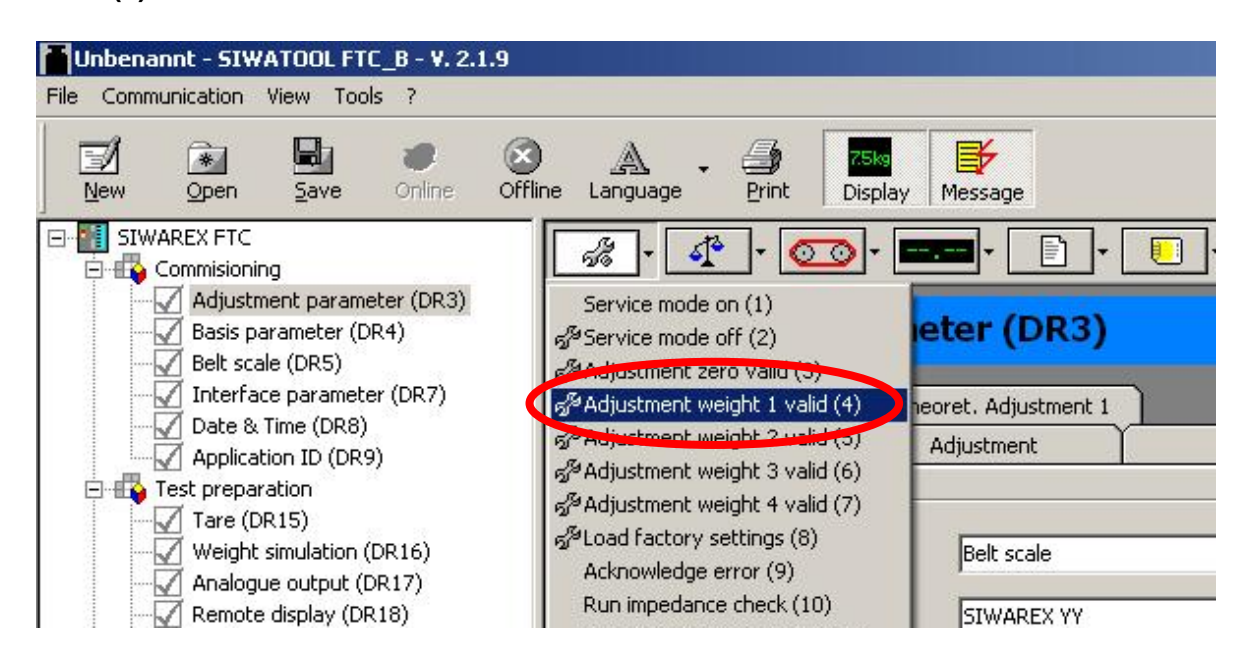

判断时间达到后,到 DR30 中看状态位 重量改成设定重量,调校完成。

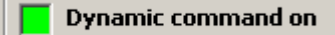

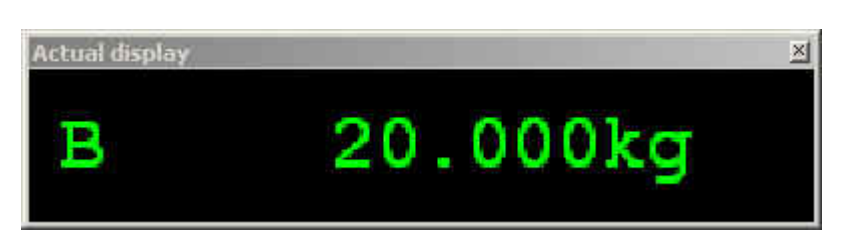

设置 Service mode off(2)

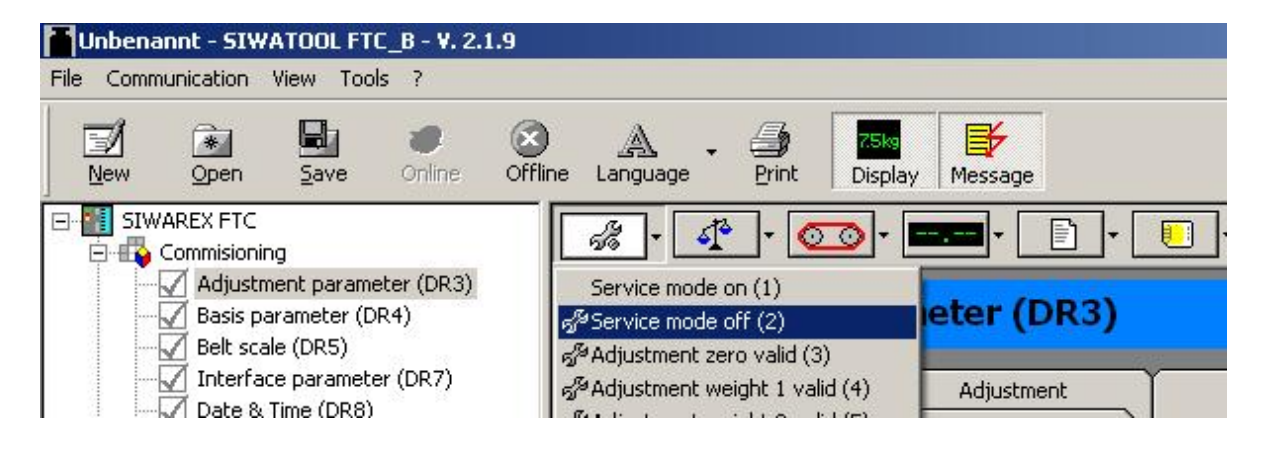

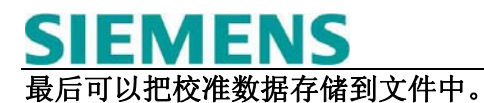

接收所有数据从 SIWAREX FTC 到 PC。

| File    | Communication  | View | Тос  |  |
|---------|----------------|------|------|--|
| F       | Choose interf  | ace  |      |  |
| يا<br>1 | Login          |      |      |  |
|         | Log off        |      | F.   |  |
| [       | Receive all da | ita  | L    |  |
|         | Send all data  |      | am   |  |
|         | BA BACIC D     |      | и (г |  |

当从 SIWAREX FTC 向 PC 传送时,显示下面的信息窗口:

| Comn | nunication status                        | × |
|------|------------------------------------------|---|
|      | Receive all records from the SIWAREX FTC |   |
|      |                                          |   |
|      |                                          |   |
|      | Request data record                      |   |
|      | OK Abort                                 | I |

存储数据为 SIWATOOL FTC 文件:

| File    | Communication | View | Tools | ? |
|---------|---------------|------|-------|---|
| New     |               |      |       |   |
| Open    |               |      | - 1   |   |
| Save    |               |      |       |   |
| Save as |               |      |       |   |
|         |               |      |       |   |

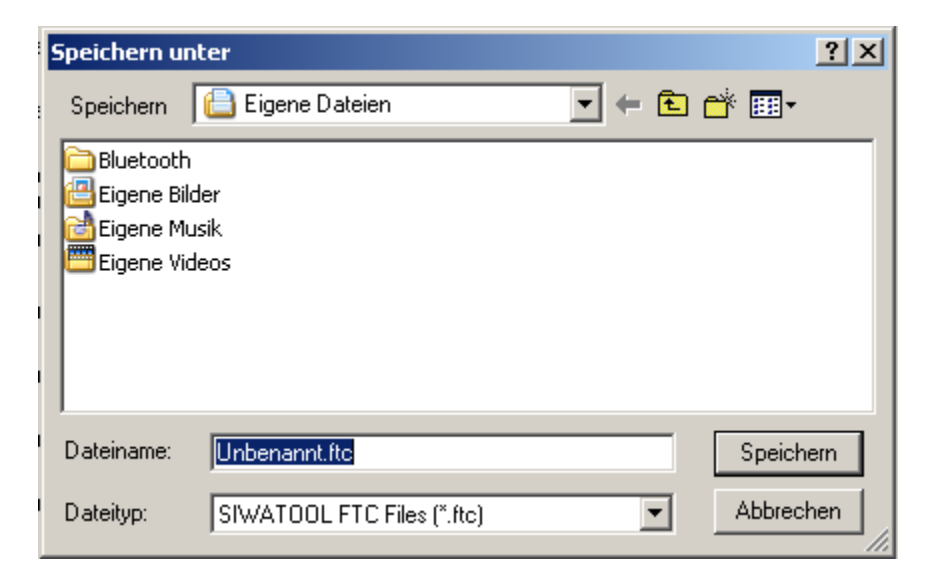

#### 2.通过 STEP 7 编成校准

下面的举例基于例子程序,可以到网上下载点击<u>www.siemens.com/weighing</u>然后选择 support > Tools and Download > Weighing Components for Automation Systems > SIWAREX FTC

关于详细的编程,参见 SIWAREX FTC 操作手册。

举例:

| tille .                                                                                                    |                        |                                       | -∠rin∘   |                       |                                       |           |                       |
|----------------------------------------------------------------------------------------------------|------------------------|---------------------------------------|----------|-----------------------|---------------------------------------|-----------|-----------------------|
| m ft                                                                                                    | Y Config - SIMATIC 300 | (1)                                   |          |                       |                                       |           |                       |
| Statio                                                                                                    | n Edit Insert PLC Vi   | ew Options Window Help                |          |                       |                                       |           |                       |
|                                                                                                    | 🗲 🖫 🗣 🖓 🚳 📔            | ħ R    🎪 🏟 [ 🔂 🗖                      | 1 🔡 K?   |                       |                                       |           |                       |
| <u>O</u> lj s                                                                                                    | IMATIC 360(1) (Config  | uration) — GS_FTC-8_3185              | 5b       |                       |                                       |           |                       |
| 20                                                                                                    | 3(0) UR                |                                       |          |                       |                                       | 5         |                       |
|                                                                                                    |                        |                                       |          |                       | •                                     |           |                       |
|                                                                                                    | 2 🛛 📓 CPU 315-2 Pl     | N/DP                                  |          |                       |                                       |           |                       |
| R                                                                                                    | X1 MPI/DP              |                                       |          |                       |                                       |           |                       |
|                                                                                                    | X2 PIV-ID              |                                       |          |                       |                                       |           | Ethernet(1): PROFINET |
| É                                                                                                    |                        |                                       |          |                       |                                       | N 90 8    |                       |
|                                                                                                    | 4 SIWAREX FTC          |                                       |          |                       |                                       |           |                       |
|                                                                                                    |                        |                                       |          |                       |                                       |           |                       |
| <u></u>                                                                                                    |                        |                                       |          |                       |                                       |           |                       |
| $\frac{l}{s}$                                                                                                    | 2                      |                                       |          |                       |                                       |           |                       |
| 10                                                                                                    | 3                      |                                       |          |                       | •                                     |           |                       |
|                                                                                                    | 22 10                  |                                       |          |                       |                                       |           |                       |
|                                                                                                    |                        |                                       |          |                       |                                       |           |                       |
|                                                                                                    |                        |                                       |          |                       |                                       |           |                       |
| -1                                                                                                    |                        | 1                                     |          |                       |                                       |           |                       |
| 41                                                                                                    |                        |                                       |          |                       |                                       |           |                       |
| Image: A state of the state of the state | (0) UR                 |                                       |          |                       |                                       |           |                       |
|                                                                                                    | O UR                   |                                       | 1.00     | 1                     | 17. 5                                 | 1.000     | 1.2                   |
| ▲1<br>▲1<br>SI                                                                                                    | 0) UR<br>lot 1 Module  | Order number                          | Firmware | MPI address           | 1 address                             | Q address | Comment               |
| I SI                                                                                                    | (0) UR<br>lot 1 Module | Order number                          | Firmware | MPI address           | 1 address                             | Q address | Comment               |
| I<br>SI<br>2                                                                                                    |                        | Order number<br>DP 6ES7 315-2EH13-0AB | Firmware | MPI address           | l address                             | Q address | Comment               |
| الا                                                                                                    |                        | Drder number                          | Firmware | MPI address<br>2<br>2 | 1 address<br>2047*<br>2046*           | Q address | Comment               |
| si<br>Si<br>2<br>A<br>A<br>A                                                                                                    |                        | Drder number                          | Firmware | MPI address<br>2<br>2 | 1 address<br>2047**<br>2046*<br>2045* | Q address | Comment               |
| ・<br>SI<br>2<br>入<br>入<br>3<br>3                                                                                                    |                        | Drder number                          | Firmware | MPI address 2 2       | 1 address<br>2047*<br>2046*<br>2045*  | Q address | Comment               |

注意256是被FB43调用使用的模块地址。

打开 DB15 添加相应的参数和其它有效参数(每台秤必须定义一个数据块,包括 SIWAREX FTC 的参数和实际值。选择需要的数据块编号,该例子程序使用 DB15。) 过程值 DB15.DBD 22 和调校重量 DB15.DBD 90 用来方便相应操作。

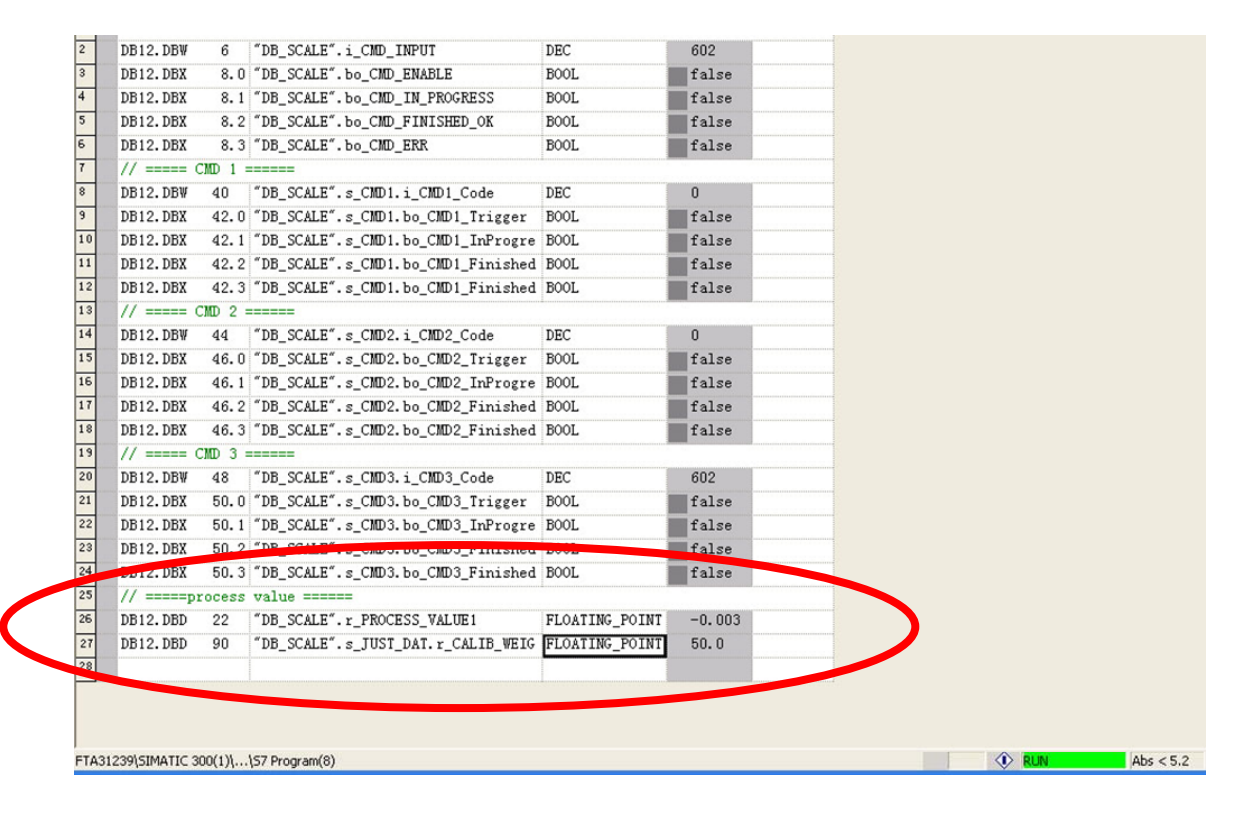

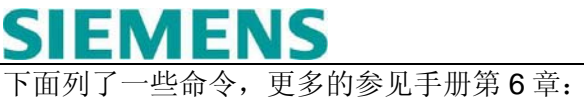

|   | Code | Command explanation                                                                                                    | Executable in<br>following<br>operating<br>states |  |
|---|------|----------------------------------------------------------------------------------------------------|---------------------------------------------------|--|
|   |      | Service and adjustment commands                                                                                                    |                                                   |  |
| < | 1    | Switch on service mode<br>The SIWAREX must be switched to service<br>operation to perform the adjustment. A non-<br>adjusted scale cannot get out of service operation. | No weighing<br>cycle                              |  |
|   | 2    | Switch off service mode<br>After the adjustment, service operation can be<br>switched off. Only then can the scale accept<br>weighing commands.                         | Service<br>operation                              |  |
|   | 3    | Adjustment zero valid<br>The beginning of the characteristic curve - zero<br>point of the scale - is defined with the momentary<br>dead-load.                           | Service<br>operation                              |  |
|   | 4    | Adjustment weight 1 valid<br>The first adjustment weight is assigned with the<br>momentary weight.                                                                      | Service<br>operation                              |  |

在 DB15.DBW 40 输入命令代码"1",设定服务模式为开。 在 DB15.DBX 42.0 输入触发指令"true"。

|      | ar - CMD         | A TOTALLY TRANS AND TO THE TOTAL TICLE    |                      |           | 中国 1 | <b>太</b> (4) 印 |
|------|------------------|-------------------------------------------|----------------------|-----------|------|----------------|
|      |                  |                                           | <u>9</u>  (r ++) @   | 1 **1 /40 | 女文 中 | עייער דיר      |
|      | CMD GS_FTC-B     | _31556b\SIMATIC 300(1)\CPU 315-2 PN/DP    | S7 Program(1) ON     | LINE      |      |                |
| 4    | Aduress          | DEV                                       | Dispial Status Value |           | -    |                |
| 5    | DB15 DBA( 6      | "DB SCALE ETC" I CMD INPLIT               | DEC                  |           |      |                |
| 3    | DB15 DBX 8.0     | "DB_SCALE_TC" to CMD_ENABLE               | BOOL                 |           |      |                |
| 4    | DB15,DBX 8.1     | "DB SCALE FTC".bo CMD IN PROGRESS         | BOOL                 |           |      |                |
| 5    | DB15.DBX 8.2     | "DB SCALE FTC" bo CMD FINISHED OK         | BOOL                 |           |      |                |
| 6    | DB15.DBX 8.3     | "DB_SCALE_FTC".bo_CMD_ERR                 | BOOL                 |           |      | 人人小市           |
| 7    | // ===== CMD 1 = |                                           |                      |           |      | 命令代码           |
| 8    | DB15.DBW 40      | "DB_SCALE_FTC".s_CMD1.i_CMD1_Code         | DEC                  | 1         |      |                |
| 9    | DB15.DBX 42.0    | "DB_SCALE_FTC".s_CMD1.bo_CMD1_Trigger     | BOCL                 |           |      |                |
| 10   | DB15.DBX 42.1    | "DB_SCALE_FTC".s_CMD1.bo_CMD1_InProgress  | BOOL                 |           |      | 触发             |
| 11   | DB15.DBX 42.2    | "DB_SCALE_FTC".s_CMD1.bo_CMD1_FinishedOk  | BOOL                 |           |      |                |
| 12   | DB15.DBX 42.3    | "DB_SCALE_FTC".s_CMD1.bo_CMD1_FinishedErr | BOOL                 |           |      |                |
| 13   | // ===== CMD 2 = |                                           |                      |           |      |                |
| 14   | DB15.DBW 44      | "DB_SCALE_FTC".s_CMD2.i_CMD2_Code         | DEC                  |           |      |                |
| 15   | DB15.DBX 46.0    | "DB_SCALE_FTC".s_CMD2.bo_CMD2_Trigger     | BOOL                 |           |      |                |
| 16   | DB15.DBX 46.1    | "DB_SCALE_FTC".s_CMD2.bo_CMD2_InProgress  | BOOL                 |           |      |                |
| 17   | DB15.DBX 46.2    | "DB_SCALE_FTC".s_CMD2.bo_CMD2_FinishedOk  | BOOL                 |           |      |                |
| 18   | DB15.DBX 46.3    | "DB_SCALE_FTC".s_CMD2.bo_CMD2_FinishedErr | BOOL                 |           |      |                |
| S_FT | C-B_31556b\SIMAT | IC 300(1)\\S7 Program(1)                  | 🚯 RUN                | Abs < 5.2 |      |                |

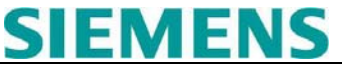

第一次使用 "203" 命令读 DR3 中的校准数据建议接受其它参数的默认值。命令列表如下:

| 203 245399 | Read a data record 3 45. The numbers 246 399 are reserved for expansions.  |
|------------|----------------------------------------------------------------------------|
| 403 445599 | Write a data record 3 45. The numbers 446 599 are reserved for expansions. |

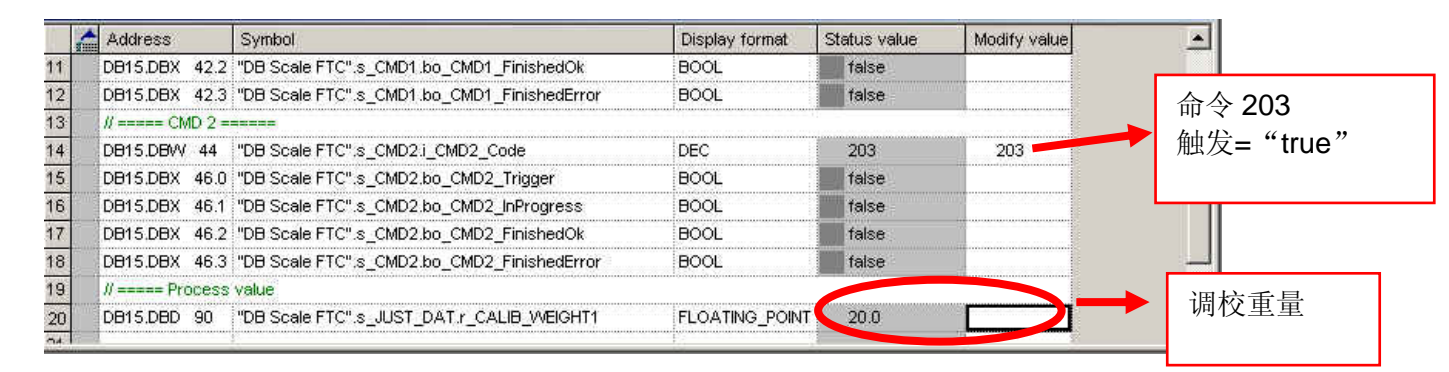

首先将 DR3 中的校准参数读取到 PLC 中,然后通过命令 403 将修改后的参数写入 SIWAREX FTA 模块中。

最终,使用命令"2"设置服务模式为关。

当量程校准完成,可以通过 DB15.DBD 22 查看实时的过程重量值。

更多的操作,参见例子程序或操作手册。

如果有相关产品和文档的任何问题和建议请联系:

SIWAREX 技术支持

Tel: +49 721 595 2811 Fax: +49 721 595 2901 E-mail: <u>siwarex.hotline.aud@siemens.com</u> Website: <u>www.siwarex.com</u>

#### Copyright Statement

All rights reserved by Siemens AG This document is subject to change without notice. Under no circumstances shall the content of this document be construed as an express or implied promise, guarantee (for any method, product or equipment) or implication by or from Siemens AG. Partial or full replication or translation of this document without written permission from Siemens AG is illegal.